#### Утвержден ПАМР.467846.006РЭ-ЛУ

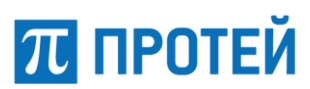

Общество с ограниченной ответственностью «Научно-Технический Центр ПРОТЕЙ» ООО «НТЦ ПРОТЕЙ»

> Устройство отображения Панель-С Руководство по эксплуатации ПАМР.467846.006РЭ

# СОДЕРЖАНИЕ

Перв. примен.

C⊓paв. №

Подпись и дата

Взам. инв. № | Инв. № дубл.

Подпись и дата

Инв. № подл.

У<sub>ТВ.</sub>

Пинчук

| 90   |                                             | СОДЕРЖАНИЕ                        |          |                             |                               |          |                             |        |  |  |  |
|------|---------------------------------------------|-----------------------------------|----------|-----------------------------|-------------------------------|----------|-----------------------------|--------|--|--|--|
| 46.0 | 1.00                                        |                                   |          |                             |                               |          |                             | _      |  |  |  |
| 678  |                                             | ИСАНИЕ І                          | И РАБС   | DTA                         | ИЗДЕЛИЯ                       | •••••    | •••••                       | 5      |  |  |  |
| IP.4 | 1.1 Назначение и технические характеристики |                                   |          |                             |                               |          |                             |        |  |  |  |
| IAN  | 1.2                                         | Состав                            | •••••    | •••••                       |                               | •••••    | •••••                       | 7      |  |  |  |
|      | 1.3                                         | Устройство                        | о и рабо | ота                         |                               | •••••    | • • • • • • • • • • • • • • | 8      |  |  |  |
|      | 1.4                                         | Маркировн                         | ка и пло | мби                         | рование                       | •••••    | •••••                       | 12     |  |  |  |
|      | 1.5                                         | Упаковка                          |          | •••••                       |                               | •••••    | •••••                       | 12     |  |  |  |
|      | 2 ИCI                                       | ПОЛЬЗОВ                           | АНИЕ І   | ΠΟΗ                         | НАЗНАЧЕНИЮ                    | •••••    | • • • • • • • • • • • • •   | 13     |  |  |  |
|      | 2.1                                         | Эксплуата                         | ционны   | е огр                       | раничения                     |          |                             | 13     |  |  |  |
|      | 2.2                                         | Подготовка                        | а изделі | ия к                        | использованию                 |          |                             | 13     |  |  |  |
|      | 2.2                                         | 2.1 Меры б                        | безопасн | ності                       | и при подготовке              |          |                             | 13     |  |  |  |
|      | 2.2                                         | 2.2 Внешни                        | ий осмо  | тр                          | -                             |          |                             | 13     |  |  |  |
|      | 2.2                                         | 2.3 Включе                        | ение и о | проб                        | бование работы                |          |                             | 13     |  |  |  |
|      | 2.2                                         | 2.4 Неиспр                        | авности  | і прі                       | и подготовке                  |          |                             | 15     |  |  |  |
|      | 2.3                                         | Использов                         | ание из, | дели                        | я R                           |          |                             | 16     |  |  |  |
|      | 2.2                                         | 3.1 Действ                        | ия при р | рабо                        | те и контроль работоспособнос | сти      |                             | 16     |  |  |  |
|      | 2                                           | 3.2 Неиспр                        | авности  | а при                       | и использовании               | •••••    |                             | 16     |  |  |  |
|      | 2                                           | 3.3 Выклю                         | чение    | •••••                       |                               |          |                             | 16     |  |  |  |
|      | 2.1                                         | 3.4 Меры б                        | безопасн | ності                       | и при использовании           | •••••    | •••••                       | 16     |  |  |  |
|      | 2.4 ,                                       | Действия в                        | в экстре | малн                        | ьных ситуациях                | •••••    | • • • • • • • • • • • • •   | 16     |  |  |  |
|      | 3 TEX                                       | КНИЧЕСК                           | ОЕ ОБС   | СЛУ                         | ЖИВАНИЕ                       |          |                             | 17     |  |  |  |
|      | 3.1                                         | Общие ука                         | зания    |                             |                               |          |                             | 17     |  |  |  |
|      | 3.2                                         | Меры безо                         | пасност  | ги                          |                               |          |                             | 17     |  |  |  |
|      | 3.3                                         | Порядок те                        | ехничес  | кого                        | обслуживания                  |          |                             | 17     |  |  |  |
|      | 3.4                                         | Проверка р                        | работос  | посо                        | бности                        |          |                             | 18     |  |  |  |
|      | 4 TEF                                       | суший PI                          | ЕМОНТ    | -                           |                               |          |                             | 19     |  |  |  |
|      | 41                                          |                                   |          | ΠΟΠΙ                        | горанию комплекта ЗИП-О       |          |                             | 10     |  |  |  |
|      | <br>4                                       | 1 1 СD-лис                        | к «Опе   | naiiu                       | онная система Astra Linux Spe | rial Edi | tion                        | 17     |  |  |  |
|      | Ф.                                          | или сърдне<br>айпы лля о          | бновлеј  | раци<br>ния»                |                               |          |                             | 19     |  |  |  |
|      | 4                                           | анлы для о<br>1 2 Файпы л         | па восс  | тано                        | вления программного обеспечен | ия ПРО   | ТЕЙ-ВІ                      | KC 23  |  |  |  |
|      | 5 YP/                                       | 1.2 такла д<br>Анение             |          | 1 un lo                     |                               |          |                             | 21     |  |  |  |
|      |                                             |                                   |          | <br>                        | <br>ר                         | •••••    | •••••                       | 24     |  |  |  |
|      | 0 IPA                                       |                                   |          | НИВ                         | 2                             | •••••    | •••••                       | 25     |  |  |  |
|      | 7 УТ                                        | ЛЛИЗАЦИ                           | ЯЯ       | •••••                       |                               | •••••    | •••••                       | 26     |  |  |  |
|      | 8 ИCI                                       | ПОЛЬЗУЕ                           | МЫЕ С    | ОКР                         | АЩЕНИЯ                        | •••••    | •••••                       | 27     |  |  |  |
|      | ПРИЈ                                        | ЮЖЕНИЕ                            | Е А (СП  | PAB                         | ОЧНОЕ) СХЕМА СОЕДИНЕН         | ний      |                             | 28     |  |  |  |
|      |                                             |                                   |          |                             |                               |          |                             |        |  |  |  |
|      |                                             |                                   |          |                             |                               |          |                             |        |  |  |  |
|      |                                             |                                   |          |                             |                               |          |                             |        |  |  |  |
|      |                                             |                                   |          |                             | ПАМР.467846                   | 5.006P   | Э                           |        |  |  |  |
|      | Изм. Лист                                   | № докум.                          | Подп.    | Дата                        |                               |          |                             |        |  |  |  |
|      | Разраб.                                     | Лялина                            |          |                             |                               | Лит.     | Лист                        | Листов |  |  |  |
|      | Пров.                                       | Никитина                          |          |                             | Устройство отображения        |          | 2                           | 15     |  |  |  |
|      | М. эксперт.                                 | Матазова                          |          |                             | Панель-С                      | Æ        |                             | тгй    |  |  |  |
|      | Н. контр.                                   | Н. контр. Соловьева<br>Утв Пинчук |          | Руководство по эксплуатации |                               |          |                             | ЛFN    |  |  |  |
|      | I VTR                                       |                                   |          |                             |                               |          |                             |        |  |  |  |

Копировал

Формат А4

### Аннотация

Настоящее руководство по эксплуатации (далее — РЭ) разработано на Устройство отображения Панель-С ПАМР.467846.006 (далее — Панель-С, изделие).

Настоящее РЭ адресовано пользователям Панель-С и содержит описание изделия, сведения об использовании, техническом обслуживании, ремонте, хранении, транспортировании и утилизации.

Настоящее РЭ должно находиться при изделии в течение всего срока эксплуатации.

К использованию изделия допускается персонал, ознакомившийся с настоящим РЭ и паспортом на изделие.

| Стр. |                   |                              |  |  |  |  |
|------|-------------------|------------------------------|--|--|--|--|
| 4    | ПАМР.467846.006РЭ |                              |  |  |  |  |
|      |                   | Дата Подп. № докум. Лист Изм |  |  |  |  |

# 1 ОПИСАНИЕ И РАБОТА ИЗДЕЛИЯ

## 1.1 Назначение и технические характеристики

Наименование изделия — Устройство отображения Панель-С.

Сокращенное наименование — Панель-С.

Обозначение — ПАМР.467846.006.

Изделие предназначено для преобразования потоковых аудио- и видеоданных, поступающих по пакетной сети передачи данных, и их визуального отображения. Конструкция Панели-С позволяет выполнить сборку нескольких изделий в единую видеостену.

Технические характеристики изделия приведены в таблице 1.

Таблица 1 — Технические характеристики

Подпись и дата

Инв. № дубл.

B3aM. NHB. №

Подпись и дата

Инв. № подл.

|   |              |                    | Значение         |                |                                       |                                                         |  |  |
|---|--------------|--------------------|------------------|----------------|---------------------------------------|---------------------------------------------------------|--|--|
|   | Габа         | ритные ра          | змеры            | Œx∐            | ІхГ), мм                              | 693,4x1222,4x97,5                                       |  |  |
|   | Mac          | са, кг, не б       | олее             |                |                                       | 33                                                      |  |  |
|   | Физ          | ические ин         | терфей           | сы, п          | ит.:                                  |                                                         |  |  |
|   | Ethe         | rnet 10Base        | e-T/100          | Base-          | -TX/1000Base-T                        | 2                                                       |  |  |
|   | USB          | -C                 |                  |                |                                       | 1                                                       |  |  |
|   | Вых          | од HDMI            |                  |                |                                       | 1                                                       |  |  |
|   | Разъ         | ем питания         | 1<br>1<br>IPv4   |                |                                       |                                                         |  |  |
|   | Разъ         | ем питания         |                  |                |                                       |                                                         |  |  |
|   | Сете         | евые прото         |                  |                |                                       |                                                         |  |  |
|   | Тран         | испортные          | TCP, UDP         |                |                                       |                                                         |  |  |
|   | Про          | гокол пере,        | RTP              |                |                                       |                                                         |  |  |
|   | Стан         | ндарт кодиј        | ровани           | я ауд          | ио и видео                            | Н.264 с поддержкой<br>«Базового профиля»                |  |  |
|   | Разр<br>част | ешение поте кадров | кодиру<br>не мен | емых<br>тее 25 | видеоизображений при кадров в секунду | 1920x1080 (1080p),<br>1280x720 (720p),<br>640x480 (VGA) |  |  |
|   | Диа          | гональ экра        | ана, дю          | йм             |                                       | 55                                                      |  |  |
|   | Ярк          | ость, не ме        | нее, кд          | $M^2$          |                                       | 700                                                     |  |  |
|   | Разр         | ешение ди          | 1920x1080        |                |                                       |                                                         |  |  |
| ļ | Кон          | грастность         | , не меі         | iee            |                                       | 1100:1                                                  |  |  |
| И | Лист         | № локум            | 5.006РЭ          |                |                                       |                                                         |  |  |

| Характеристика                                                                   | Значение        |
|----------------------------------------------------------------------------------|-----------------|
| Угол обзора, град.                                                               | 178 °/178 °     |
| Максимальное разрешение изображений для<br>декодирования                         | 1920x1080       |
| Номинальное напряжение электропитания от сети переменного тока, В                | 220 (-33; +22)  |
| Частота переменного тока, Гц                                                     | 50 (-2,5; +2,5) |
| Максимальная потребляемая мощность, Вт, не более                                 | 500             |
| Средняя наработка на отказ, ч, не менее                                          | 19000           |
| Вид климатического исполнения по ГОСТ 15150-69                                   | УХЛ             |
| Категория исполнения в части внешних<br>воздействующих факторов по ГОСТ 15150-69 | 4.1, 4,2 *      |
| Средний срок службы при круглосуточном режиме работы, лет, не менее              | 5               |
| <u>ب</u> ۲ ۲ ۲                                                                   |                 |

\* Требования к изделию по стойкости, прочности и устойчивости к воздействию снеговой нагрузки, соляного (морского) тумана, компонентов ракетного топлива, атмосферных конденсированных осадков (инея, росы), плесневых грибов, рабочих растворов и агрессивных сред, воздушного потока, на воздействие солнечного излучения, на воздействие акустических шумов, воздействие вибрации, на воздействие ударов, на воздействие падения и опрокидывания, свободного падения, качки и длительных наклонов, на воздействие ударов по оболочке изделия, на устойчивость к воздействию давления воздуха или другого газа, на устойчивость к воздействию давления пыли, а также устойчивости к воздействию факторов по ГОСТ 15150-69 не предъявляются.

Климатические условия эксплуатации приведены в таблице 2.

#### Таблица 2 — Климатические условия эксплуатации

| Условие                                                                   | Значение    |  |
|---------------------------------------------------------------------------|-------------|--|
| Рабочая температура окружающей среды                                      |             |  |
| пониженная                                                                | плюс 5 °С   |  |
| повышенная                                                                | плюс 40 °С  |  |
| Предельная температура окружающей среды                                   |             |  |
| пониженная                                                                | минус 50 °С |  |
| повышенная                                                                | плюс 50 °С  |  |
| Повышенная относительная влажность воздуха при температуре плюс 25 °C, до | 80 %        |  |

Изделие не содержит драгоценных материалов.

| Стр. |                   |      |       |          |      |     |  |
|------|-------------------|------|-------|----------|------|-----|--|
| 6    | ПАМР.467846.006РЭ |      |       |          |      |     |  |
|      |                   | Дата | Подп. | № докум. | Лист | Изм |  |

## 1.2 Состав

Подпись и дата

Взам. инв. № Инв. № дубл.

Подпись и дата

Инв. № подл.

Состав изделия приведен в таблице 3.

Таблица 3 — Комплектность изделия

|                                                                                                    | Обозначени   | e     |                          | Наименование                                                          | Кол.,<br>шт. | Примечание   |
|----------------------------------------------------------------------------------------------------|--------------|-------|--------------------------|-----------------------------------------------------------------------|--------------|--------------|
| ПА                                                                                                    | MP.467846.00 | )6    | Устро                    | ойство отображения Панель-С                                           | 1            |              |
|                                                                                                    |              |       | (                        | Составные части изделия                                               |              |              |
| ПА                                                                                                    | MP.463349.01 | 12    | Моду                     | ль видеотрансляции МВТ                                                | 1            |              |
|                                                                                                    |              | Доп   | олнит                    | ельные сведения о комплектно                                          | ости         |              |
| ΠA                                                                                                    | MP.467981.0  | )02   | Комп<br>кабел            | лект монтажных частей и<br>ей:                                        | 1            | примеч. 1    |
|                                                                                                    |              |       | Винт<br>17473            | 2.M6-6gx14.36.016 ГОСТ<br>8-80                                        | 4            | примеч. 1    |
|                                                                                                    |              |       | Кабел                    | ь питания C-C13                                                       | 1            | примеч. 1, 2 |
|                                                                                                    |              |       | Крон                     | штейн VESA 400                                                        | 1            | примеч. 1-3  |
|                                                                                                    |              |       | Крон                     | штейн VESA 600х400                                                    | 1            | примеч. 1-3  |
|                                                                                                    |              |       | Кабел                    | њ связи RJ45-RJ45                                                     | 1            | примеч. 1, 2 |
| ПА                                                                                                    | MP.305639.0  | )49   | Комп                     | лект упаковок                                                         | 1            |              |
| ПА                                                                                                    | MP.465973.0  | )31   | Комп<br>часте<br>ПАМ     | лект одиночный запасных<br>й ЗИП-О в соответствии с<br>Р.467846.0063И | 1            | примеч. 1    |
|                                                                                                    |              |       | Π                        | Ірограммное обеспечение                                               |              | I            |
| RUS                                                                                                    | S.ПАМР.4902  | 20-01 | Прогр<br>ПРОТ            | раммное обеспечение<br>ГЕЙ-ВКС                                        | 1            | примеч. 4    |
| РУС                                                                                                    | СБ.10015-10  |       | Опера<br>специ<br>«Astra | ационная система<br>ального назначения<br>a Linux Special Edition»    | 1            | примеч. 4    |
|                                                                                                    |              |       | Эксп                     | плуатационная документация                                            |              |              |
|                                                                                                    |              |       | Комп<br>докум<br>с ПАІ   | лект эксплуатационных<br>иентов в соответствии<br>MP.467846.006ВЭ     | 1            |              |
| Примечания<br>1 Наличие определяется договором поставки.<br>2 Длина определяется договором поставки.<br>3 Тип определяется договором поставки.<br>4 Предустановлено на модуле видеотрансляции МВТ. Допускается поставка из<br>программного обеспечения в качестве аппаратной платформы. |              |       |                          |                                                                       |              |              |
| Лис <sup>-</sup>                                                                                                    | т № докум.   | Подп. | Дата                     | ПАМР.467846.                                                          | 006РЭ        |              |

## 1.3 Устройство и работа

Внешний вид изделия представлен на рисунках 1, 2.

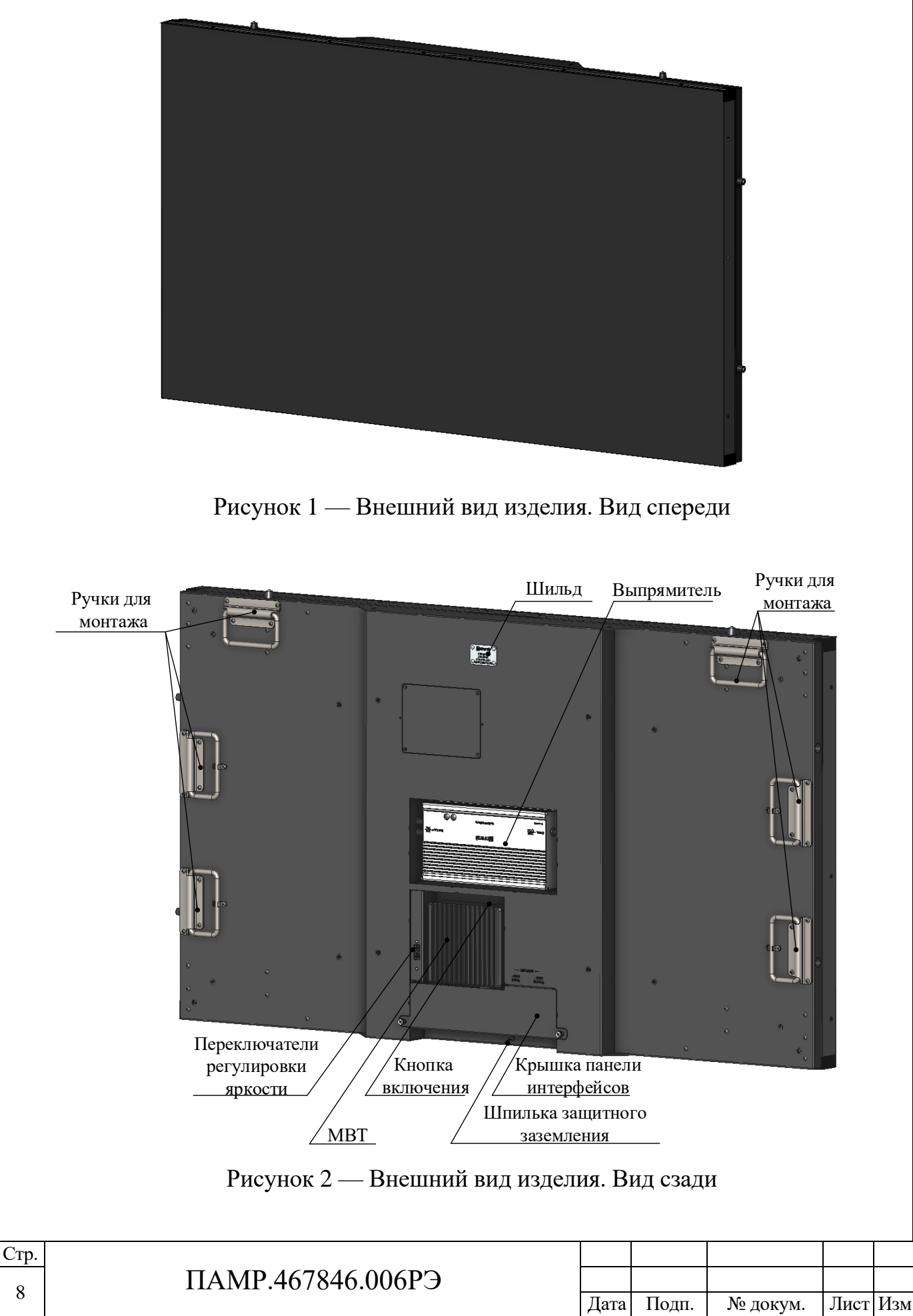

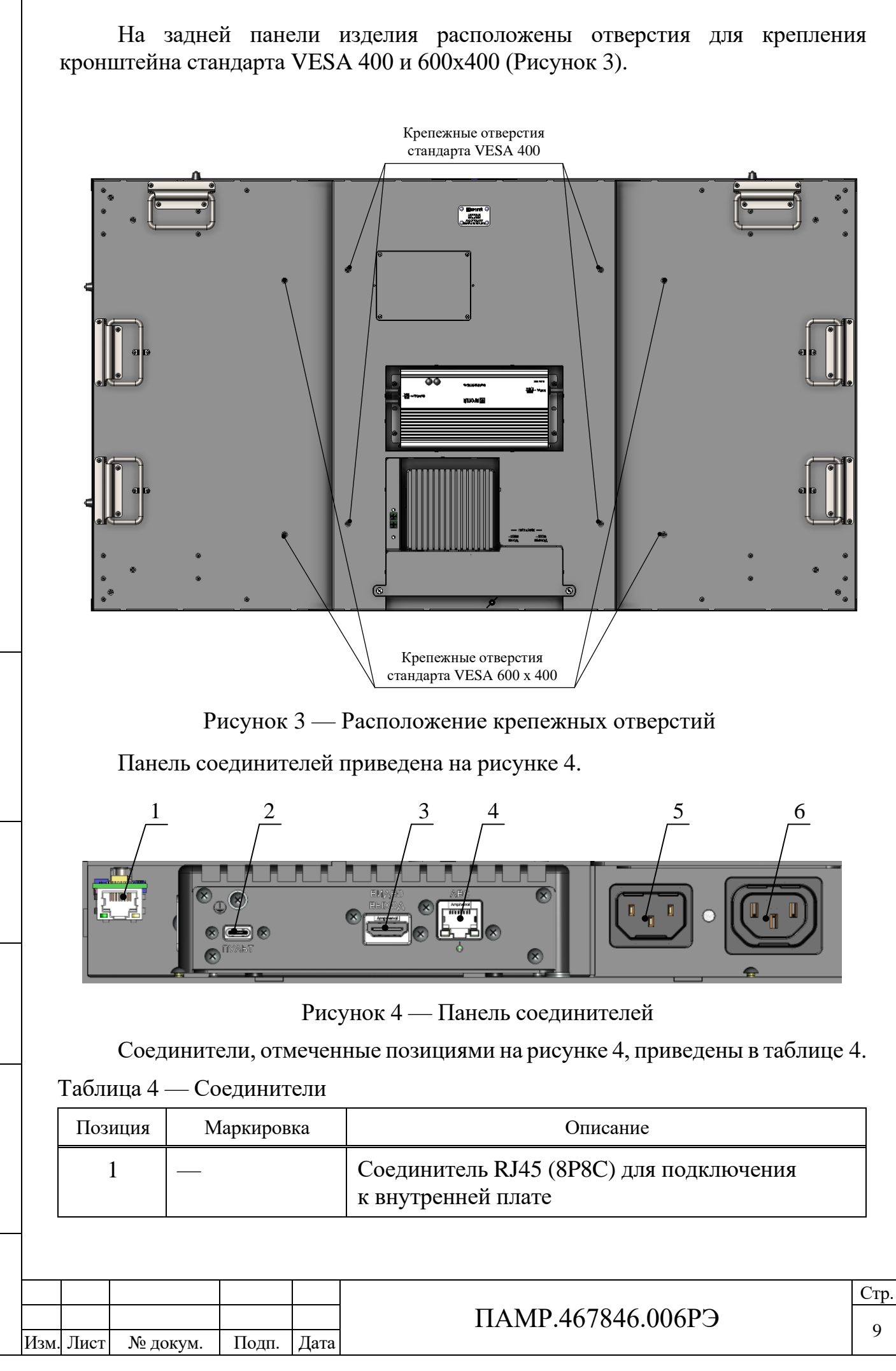

Инв. № подл. Подпись и дата Взам. инв. № Инв. № дубл. Подпись и дата

| Позиция | Маркировка     | Описание                                                                                                    |
|---------|----------------|----------------------------------------------------------------------------------------------------|
| 2       | ПУЛЬТ          | Соединитель USB-С для подключения к консольному устройству                                                      |
| 3       | ВИДЕО<br>ВЫХОД | Соединитель HDMI для подключения к внешнему устройству вывода видеосигналов                                     |
| 4       | ЛВС            | Соединитель RJ45 (8P8C) для подключения к локальной вычислительной сети, либо сетевым устройствам по витой паре |
| 5       | ~220В<br>ВХОД  | Соединитель для подключения к сети 220 В, 50 Гц                                                                 |
| 6       | ~220В<br>ВЫХОД | Соединитель для подключения к аналогичному устройству отображения Панель-С                                      |

Каждый соединитель RJ45 (8Р8С) дополнительно оснащен двумя индикаторами (Рисунок 5).

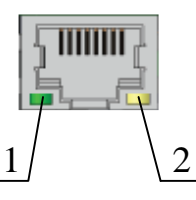

Рисунок 5 — Индикаторы соединителей RJ45 (8Р8С)

Индикация соединителей RJ45 (8Р8С) приведена в таблице 5.

Таблица 5 — Индикация соединителей RJ45 (8Р8С)

С

| Позиция                                         | Цвет      | Состояние                                                      | Описание                                                                            |  |  |
|-------------------------------------------------|-----------|----------------------------------------------------------------|-------------------------------------------------------------------------------------|--|--|
| 1                                               | зеленый   | Соединение по стандарту Gigabit<br>Ethernet 1000BASE-Т активно |                                                                                     |  |  |
|                                                 |           | постоянное<br>свечение                                         | Сетевые неисправности при<br>соединении по стандарту Gigabit<br>Ethernet 1000BASE-T |  |  |
|                                                 | нет       | неактивен                                                      | Соединение по стандарту Gigabit<br>Ethernet 1000BASE-T отсутствует                  |  |  |
| 2                                               | оранжевый | Соединение по стандарту Fast<br>Ethernet 100BASE-T активно     |                                                                                     |  |  |
|                                                 |           | постоянное<br>свечение                                         | Сетевые неисправности при<br>соединении по стандарту Fast<br>Ethernet 100BASE-T     |  |  |
|                                                 | нет       | неактивен                                                      | Соединение по стандарту Fast<br>Ethernet 100BASE-T отсутствует                      |  |  |
| р.<br>) ПАМР.467846.006РЭ Дата Подп. № докум. Л |           |                                                                |                                                                                     |  |  |

Кнопка включения расположена на модуле видеотрансляции МВТ (Рисунок 2).

На кнопке включения располагается индикатор работоспособности изделия. Индикатор статично светится зеленым цветом, если изделие включено, и равномерно пульсирует, если изделие находится в режиме ожидания (изделие не включено, но присутствует входное электропитание).

На изделие предустанавливается:

– операционная система специального назначения Astra Linux Special Edition РУСБ.10015-10;

- программное обеспечение ПРОТЕЙ-ВКС RUS.ПАМР.49020-01.

Электропитание изделия осуществляется от сети переменного тока напряжением 220 В частотой 50 Гц.

| Подпись и дата |     |  |
|----------------|-----|--|
| Инв. № дубл.   |     |  |
| Взам. инв. №   |     |  |
| Подпись и дата |     |  |
| Инв. № подл.   | Изм |  |

| Изм | . Лист | № докум. | Подп. | Дата |
|-----|--------|----------|-------|------|

### ПАМР.467846.006РЭ

## 1.4 Маркировка и пломбирование

Все внешние интерфейсные разъемы и функциональные элементы изделия промаркированы.

На корпусе изделия имеется металлический шильд, который содержит следующую информацию:

- сокращенное наименование производителя;

- краткое наименование изделия;

- заводской номер изделия;

– децимальный номер изделия.

Транспортная тара маркируется бумажной этикеткой, на которой размещены манипуляционные знаки, указывающие на способы обращения с грузом, основные и дополнительные надписи, информационные надписи, указывающие массу (брутто и нетто) грузового места и габаритные размеры.

Место расположения шильда изделия показано на рисунке 2.

Пломбировочные чаши на задней поверхности корпуса предназначены для пломбирования изделия при эксплуатации.

### 1.5 Упаковка

Изделие упаковывается в полиэтиленовую пленку и коробку из гофрированного картона по ГОСТ 33781-2016.

Допускается поставка изделия в приспособленной таре.

Комплект эксплуатационной документации упаковывается в пакет полиэтиленовый и укладывается совместно с изделием.

| Стр. |                   |      |       |          |      |     |
|------|-------------------|------|-------|----------|------|-----|
| 12   | ПАМР.467846.006РЭ |      |       |          |      |     |
|      |                   | Дата | Подп. | № докум. | Лист | Изм |

# 2 ИСПОЛЬЗОВАНИЕ ПО НАЗНАЧЕНИЮ

#### 2.1 Эксплуатационные ограничения

Ограничения по климатическим условиям эксплуатации изделия приведены в таблице 2.

Ограничения по техническим характеристикам эксплуатации изделия приведены в таблице 1.

#### 2.2 Подготовка изделия к использованию

#### 2.2.1 Меры безопасности при подготовке

Подготовку изделия к использованию следует проводить согласно указаниям настоящего РЭ.

Перед подготовкой изделия к использованию персонал должен ознакомиться с настоящим РЭ и подготовить помещение, где будет проходить эксплуатация изделия. Помещение должно обеспечивать санитарногигиенические условия труда.

#### 2.2.2 Внешний осмотр

Подпись и дата

Инв. № дубл.

Взам. инв. №

Подпись и дата

Инв. № подл.

Внешний осмотр изделия при подготовке к использованию следует выполнять в следующей последовательности:

1) извлечь изделие из транспортной упаковки;

2) провести визуальный осмотр изделия: на корпусе, интерфейсных разъемах и разъемах электропитания должны отсутствовать вмятины, сколы, царапины.

Внешний осмотр считается пройденным, если при проверке не обнаружены механические повреждения изделия, и комплектность совпадает с комплектностью, указанной в таблице 3.

При обнаружении механических повреждений или несоответствия комплектности следует обратиться в службу технической поддержки предприятия-изготовителя ООО «НТЦ ПРОТЕЙ» (см. раздел 4 для контактной информации).

#### 2.2.3 Включение и опробование работы

Перед включением следует расположить изделие на месте эксплуатации таким образом, чтобы обеспечивался свободный доступ для подключения кабелей.

Для установки изделия на месте эксплуатации предусмотрены кронштейны стандарта VESA 400 или 600х400, выдерживающие максимальную нагрузку не менее 33 кг и четырех винтов 2.М6-6gx16.36.016 из комплекта монтажных частей и кабелей.

|      |      |          |       |      | ПАМР.467846.006РЭ |
|------|------|----------|-------|------|-------------------|
| Изм. | Лист | № докум. | Подп. | Дата |                   |

Примечание — Наличие кронштейнов стандарта VESA в составе комплекта КМЧ определяется договором поставки.

Для доступа к панели интерфейсов необходимо выполнить следующие действия:

1) снять крышку панели интерфейсов, выкрутив 2 подпружиненных винта М3 (см. Рисунок 6);

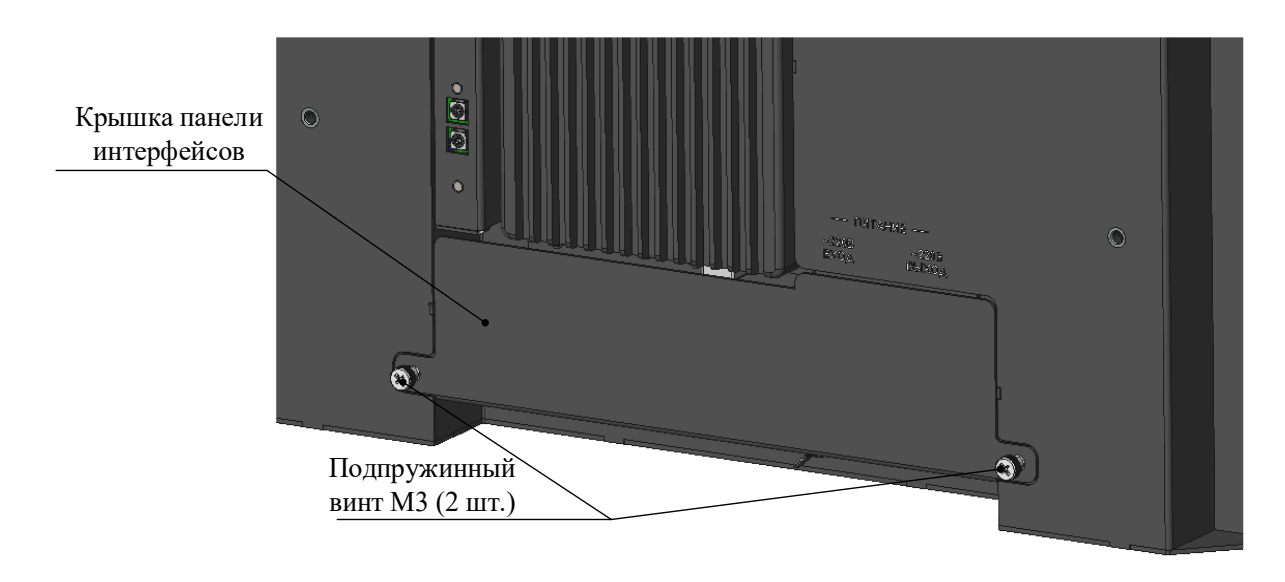

Рисунок 6 — Внешний вид изделия с крышкой панели интерфейсов

2) подключить кабель заземления из состава комплекта кабелей ПАМР.465931.005 модуля видеотрансляции МВТ к шпильке заземления, расположенной на панели интерфейсов. Для подключения использовать две шайбы и гайку-барашек М4. Второй конец кабеля подключить у устройству заземления.

3) подключить внешние устройства к разъемам, расположенным на панели интерфейсов согласно схеме соединений, приведенной в Приложении А;

4) подключить изделие к источнику электропитания переменного тока с номинальным напряжением 220 В и частотой 50 Гц с помощью кабеля питания С-С13 из состава КМЧ;

5) включить изделие, нажав кнопку включения/выключения на модуле видеотрансляции МВТ.

После подачи электропитания следует последовательно проверить:

1) индикацию подачи электропитания — после включения изделия должен гореть зеленым индикатор кнопки включения;

2) индикацию сетевых соединений.

После нажатия кнопки включения/выключения необходимо убедиться в наличии на экране изделия видеоинформации.

После успешного опробования работы следует установить в прежнее положение крышку панели интерфейсов при помощи двух подпружиненных винтов М3 (см. Рисунок 6);

| Стр. |                   |      |       |          |      |     |
|------|-------------------|------|-------|----------|------|-----|
| 14   | ПАМР.467846.006РЭ |      |       |          |      |     |
| 14   |                   | Дата | Подп. | № докум. | Лист | Изм |

#### 2.2.4 Неисправности при подготовке

Возможные неисправности при подготовке изделия к использованию и рекомендации по их устранению приведены в таблице 6.

| Таблина 6 — | Возможные  | неисправности | при полго  | товке к работе  |
|-------------|------------|---------------|------------|-----------------|
| 1 аблица б  | DOSMOMIDIC | nenenpublicem | при поді с | Proble R pubble |

| Неисправность                           | Рекомендации по устранению                                             |
|-----------------------------------------|------------------------------------------------------------------------|
| Отсутствует индикация<br>электропитания | Проверить работоспособность системы электропитания.                    |
|                                         | Отсоединить кабель питания C-C13, проверить контакты кабеля и разъема. |

Если неисправность не удалось устранить с помощью рекомендаций, то следует обратиться в службу технической поддержки предприятия-изготовителя ООО «НТЦ ПРОТЕЙ» для проведения диагностики и ремонта (см. раздел 4 для контактной информации).

| одпись и дата    |     |      |
|------------------|-----|------|
| Инв. № дубл.   П |     |      |
| B3aM. NHB. Nº    |     |      |
| Подпись и дата   |     |      |
| Инв. № подл.     | Иам | Пист |

| Изм. | Лист | № докум. | Подп. | Дата |
|------|------|----------|-------|------|

### 2.3 Использование изделия

## 2.3.1 Действия при работе и контроль работоспособности

Чтобы включить изделие, следует нажать кнопку включения/выключения на модуле видеотрансляции MBT (Рисунок 2).

Изделие, в случае корректного соединения с сетевым оборудованием, не требует действий эксплуатирующего персонала при работе и выполняет прием и отображение видеосигналов автоматически.

Контроль работоспособности заключается в визуальном контроле отображаемой видеоинформации на экране изделия.

## 2.3.2 Неисправности при использовании

Основные возможные неисправности при использовании изделия:

– повреждение соединителей;

– повреждение внутренней платы;

– повреждение матрицы экрана;

– неисправности программного обеспечения на изделии.

При неисправности программного обеспечения на изделии необходимо выполнить действия, указанные в разделе 4.1 «Инструкция по использованию комплекта ЗИП-О».

Во всех остальных случаях следует обратиться в службу технической поддержки предприятия-изготовителя ООО «НТЦ ПРОТЕЙ» (см. раздел 4 для информации) для проведения ремонта или замены.

## 2.3.3 Выключение

Для выключения изделия достаточно нажать кнопку включения/выключения и/или отключить кабель питания C-C13 от источника электропитания.

## 2.3.4 Меры безопасности при использовании

При использовании изделия следует соблюдать технику безопасности и правила работы с электрооборудованием.

## 2.4 Действия в экстремальных ситуациях

Экстремальной ситуацией при эксплуатации изделия считается перегорание элементов, появление характерного запаха «горелой изоляции». В этом случае следует обесточить изделие, эвакуировать из помещения персонал, не занятый в устранении аварии, при необходимости использовать огнетушитель.

После устранения возгорания следует обратиться в службу технической поддержки предприятия-изготовителя ООО «НТЦ ПРОТЕЙ».

| Стр. |                   |      |                          |          |      |     |
|------|-------------------|------|--------------------------|----------|------|-----|
| 16   | ПАМР.467846.006РЭ |      | Пата Пони Маноким Лист И |          |      |     |
|      |                   | Дата | Подп.                    | № докум. | Лист | Изм |

# 3 ТЕХНИЧЕСКОЕ ОБСЛУЖИВАНИЕ

#### 3.1 Общие указания

Техническое обслуживание (далее — ТО) направлено на контроль технического состояния изделия, поддержание его в исправном состоянии, предупреждение отказов при работе и продление ресурса функционирования.

Для изделия приняты следующие виды ТО:

1) регламентированное ежемесячное ТО-1;

2) регламентированное ежегодное ТО-2.

Перед проведением ТО следует выключить изделие согласно указаниям раздела 2.3.3 и отсоединить подключенные кабели.

## 3.2 Меры безопасности

Персонал, проводящий ТО, должен ознакомиться с настоящим РЭ и пройти инструктаж по технике безопасности, согласно организационной документации, принятой на эксплуатирующем изделие предприятии.

ТО изделия следует проводить в закрытом помещении, обеспечивающем безопасное и удобное выполнение всех операций ТО. Помещение должно обеспечивать санитарно-гигиенические условия труда, в нем должны быть средства пожарной безопасности и средства оказания первой медицинской помощи.

### 3.3 Порядок технического обслуживания

Порядок ТО изделия в рамках каждого вида приведен в таблице 7. Знак «+» означает, что данные работы проводятся для указанного вида ТО, знак «—» означает, что данные работы для указанного вида ТО не проводятся.

Таблица 7 — Порядок ТО

Подпись и дата

Инв. № дубл.

Взам. инв. №

Подпись и дата

Инв. № подл.

|                               | 07                                         | Вид ТО |      |  |
|-------------------------------|--------------------------------------------|--------|------|--|
| Работы в рамках ТО            | Ооорудование и материалы                   | TO-1   | TO-2 |  |
| Внешний осмотр                | См. раздел 2.2.2                           | +      | +    |  |
| Протирка экрана               | Салфетки из ветоши                         | +      | +    |  |
| Протирка корпуса изделия      | Спирт ГОСТ 17299-78, салфетка<br>из ветоши | +      | +    |  |
| Проверка<br>работоспособности | См. раздел 3.4                             |        | +    |  |

| Изм | Лист | No hokym | Полп | Лата |
|-----|------|----------|------|------|

### ПАМР.467846.006РЭ

## 3.4 Проверка работоспособности

Проверять работоспособность изделия следует в условиях, приближенных к реальным условиям эксплуатации. При постоянном (круглосуточном) использовании изделия работоспособность допускается не проверять.

Для проверки работоспособности следует подготовить изделие согласно указаниям раздела 2.2.3.

| Стр. |                   |      |       |          |      |     |
|------|-------------------|------|-------|----------|------|-----|
| 10   | ПАМР.467846.006РЭ |      |       |          |      |     |
| 18   |                   | Дата | Подп. | № докум. | Лист | Изм |

# 4 ТЕКУЩИЙ РЕМОНТ

Ремонт изделия в условиях эксплуатации выполняется с использованием комплекта ЗИП-О, при наличии его в составе поставки. Комплект ЗИП-О изделия формируется из комплектов ЗИП-О изделий, входящих с состав Панель-С.

Для проведения иного ремонта отказавшего или поврежденного изделия следует обратиться в службу технической поддержки предприятия-изготовителя ООО «НТЦ ПРОТЕЙ».

Адрес ООО «НТЦ ПРОТЕЙ» для подачи заявок на ремонт:

194044, Россия, г. Санкт-Петербург, Большой Сампсониевский пр., д. 60, литера А, бизнес-центр «Телеком»;

Телефон: (812) 449-47-26, (812) 449-47-27 (доб. 5996);

e-mail: support.vcs@protei.ru.

## 4.1 Инструкция по использованию комплекта ЗИП-О

#### 4.1.1 CD-диск «Операционная система Astra Linux Special Edition. Файлы для обновления»

Обновление Astra Linux Special Edition выполняется в два этапа:

– подготовка изделия— приведена далее в разделе 4.1.1.1;

– установка пакетов Astra Linux Special Edition — приведена далее в разделе 4.1.1.2.

4.1.1.1 Подготовка к обновлению

Чтобы подготовить обновление Astra Linux Special Edition, следует:

1) включить изделие с помощью кнопки включения на модуле видеотрансляции MBT (Рисунок 2);

2) подключить Пульт Протей к разъему «КОНСОЛЬ» изделия согласно схеме соединений, приведенной в Приложении А;

3) дождаться появления на экране пульта Протей приглашения к авторизации в операционной системе Astra Linux Special Edition. Авторизоваться под учетной записью администратора;

### ВНИМАНИЕ!

Подпись и дата

Инв. № дубл.

Взам. инв. №

Подпись и дата

Инв. № подл.

Логин учетной записи администратора Astra Linux Special Edition по умолчанию — *«support»*, пароль предоставляется при поставке.

4) подключить устройство чтения CD/DVD-дисков из состава ЗИП-О модуля видеотрансляции MBT к разъему USB на пульте Протей. Вставить CD-диск «Операционная система Astra Linux Special Edition. Файлы для обновления» в устройство чтения CD/DVD-дисков;

Далее следует выполнить указания раздела 4.1.1.2.

| Изм. | Лист | № докум. | Подп. | Дата |
|------|------|----------|-------|------|

### ПАМР.467846.006РЭ

Стр.

4.1.1.2 Обновление Astra Linux Special Edition

#### внимание!

При обновлении Astra Linux Special Edition может потребоваться CD-диск с дистрибутивом. При подобном запросе следует вставить данный диск в подключенное устройство чтения CD/DVD-дисков.

Чтобы обновить Astra Linux Special Edition, следует:

1) запустить «Терминал Fly», нажав комбинацию клавиш клавиатуры [Alt] + [T]. В командной строке «Терминала Fly» ввести <sudo su> и нажать клавишу [Enter];

2) проверить наличие установленных бюллетеней безопасности Astra Linux Special Edition с помощью команды

```
# cat /etc/astra-update-version
```

Если в ответ на команду будет выведено сообщение <Нет такого файла или каталога> (Рисунок 7), то данное обновление не было установлено, следует перейти к пункту 3.

root@astra:~# root@astra:~# cat /etc/astra-update-version cat: /etc/astra-update-version: Нет такого файла или каталога root@astra:~# **—** 

#### Рисунок 7

Если в ответ на команду отображается версия обновления (Рисунок 8), то обновление уже установлено, следует прервать процедуру.

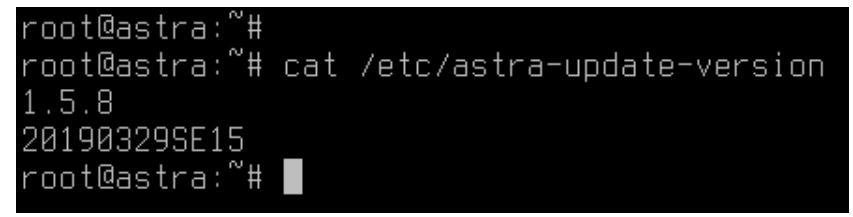

Рисунок 8

3) проверить, есть ли запрет на установку бита исполнения с помощью команд

# cat /parsecfs/nothmodx
# cat /etc/parsec/nochmodx

Если в ответ на команды возвращается значение 1 (Рисунок 9), то данная политика безопасности включена, следует отключить ее (см. пункт 4).

| Стр. |                   |      |       |          |      |     |
|------|-------------------|------|-------|----------|------|-----|
| 20   | ПАМР.467846.006РЭ |      |       |          |      |     |
| 20   |                   | Дата | Подп. | № докум. | Лист | Изм |

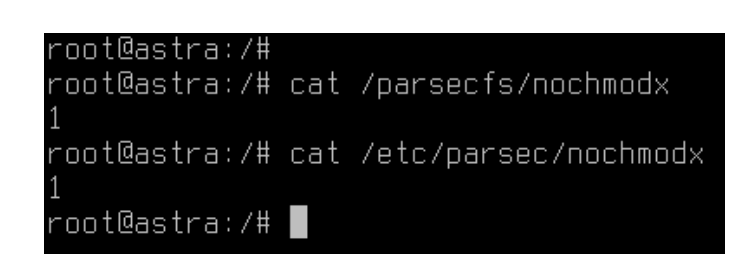

#### Рисунок 9

Если в ответ на команды возвращается значение 0, то запрет на установку бита исполнения отключен, следует перейти к пункту 5.

4) отключить запрет на установку бита исполнения с помощью команд

# echo 0 > /etc/parsec/nochmodx

# echo 0 > /parsecfs/nochmodx

#### Далее проверить результат, повторно введя команды

- # cat /parsecfs/nothmodx
- # cat /etc/parsec/nochmodx

В ответ должно возвращаться значение 0 (Рисунок 10).

| root@astra:/# |                               |
|---------------|-------------------------------|
| root@astra:/# |                               |
| root@astra:/# | echo 0 > /etc/parsec/nochmodx |
| root@astra:/# |                               |
| root@astra:/# | echo 0 > /parsecfs/nochmodx   |
| root@astra:/# |                               |
| root@astra:/# | cat /etc/parsec/nochmodx      |
| 0             |                               |
| root@astra:/# | cat /parsecfs/nochmodx        |
| 0             |                               |
| root@astra:/# |                               |

#### Рисунок 10

5) проверить контрольную сумму CD-диска «Операционная система Astra Linux Special Edition. Файлы для обновления» с помощью команды

# gostsum -d /dev/sr0

дата

Подпись и

Инв. № дубл.

Взам. инв. №

Подпись и дата

Инв. № подл.

Сравнить полученный ответ со значением, указанным в сопроводительной документации на файлы обновления Astra Linux Special Edition.

#### ВНИМАНИЕ!

Если полученное значение отличается от приведенного выше, следует обратиться в ООО «НТЦ ПРОТЕЙ» для замены CD-диска «Операционная система Astra Linux Special Edition. Файлы для обновления».

6) смонтировать CD-диск «Операционная система Astra Linux Special Edition. Файлы для обновления» с помощью команды

mount -t iso9660 /dev/sr0 /media/cdrom

7) добавить CD-диск «Операционная система Astra Linux Special Edition. Файлы для обновления» в список репозитариев с помощью команды

# apt-cdrom - m add

| Изм. | Лист | № докум. | Подп. | Дата |
|------|------|----------|-------|------|

Т

Стр.

На запрос об имени CD-диска ввести номер обновления операционной системы Astra Linux Special Edition.

8) обновить Astra Linux Special Edition с помощью команд

# apt-get update

# apt dist-upgrade

9) на вопрос об установке ввести *<y>* и нажать [Enter] (Рисунок 11).

Необходимо скачать 0 В/696 МВ архивов. После данной операции, объём занятого дискового пространства возрастёт на 333 МВ. Хотите продолжить? [Д/н] у 0% [Обработка]

#### Рисунок 11

10) после обновления проверить версию с помощью команды

# cat /etc/astra-update-version

В ответ должен отобразиться номер обновления операционной системы Astra Linux Special Edition, указанный в пункте 7.

11) размонтировать CD-диск «Операционная система Astra Linux Special Edition. Файлы для обновления» с помощью команды

# umount /media/cdrom

12) если перед обновлением был установлен запрет на установку бита исполнения, установить запрет снова с помощью команд

# echo 1 > /etc/parsec/nochmodx

# echo 1 > /parsecfs/nochmodx

Далее проверить результат, повторно введя команды

# cat /parsecfs/nothmodx

# cat /etc/parsec/nochmodx

В ответ должно возвращаться значение 1.

| Стр. |                   |      |       |          |      |     |
|------|-------------------|------|-------|----------|------|-----|
| 22   | ПАМР.467846.006РЭ |      |       |          |      |     |
| LL   |                   | Дата | Подп. | № докум. | Лист | Изм |

4.1.2 Файлы для восстановления программного обеспечения ПРОТЕЙ-ВКС

СD-диск «Программное обеспечение ПРОТЕЙ-ВКС. RUS.ПАМР.49020-01. Технологические файлы для восстановления» предназначен для восстановления программного обеспечения ПРОТЕЙ-ВКС. Данный CD-диск следует использовать при вынужденной переустановке операционной системы Astra Linux Special Edition. На CD-диске размещены копии файлов для восстановления программного обеспечения ПРОТЕЙ-ВКС.

|      |      |          |       |      | 1 |
|------|------|----------|-------|------|---|
|      |      |          |       |      |   |
| Изм. | Лист | № докум. | Подп. | Дата |   |

### ПАМР.467846.006РЭ

## 5 ХРАНЕНИЕ

Устройство отображения Панель-С следует хранить в упаковке предприятия-изготовителя в следующих климатических условиях:

– температура окружающей среды от плюс 5 °С до плюс 50 °С;

– относительная влажность воздуха не более 80 % при температуре плюс 25 °C.

При хранении не допускаются резкие изменения температуры окружающего воздуха (более 20 °С в час).

Устройство отображения Панель-С следует хранить в складских помещениях, защищающих изделие от атмосферных осадков, на стеллажах или в упаковке предприятия-изготовителя, при отсутствии в воздухе паров кислот, щелочей и других агрессивных примесей, вызывающих коррозию.

Срок хранения изделия в транспортной таре в указанных условиях — 6 месяцев со дня приемки изделия.

| Стр. |                   |      |       |          |      |     |
|------|-------------------|------|-------|----------|------|-----|
| 24   | ПАМР.467846.006РЭ |      |       |          |      |     |
| 24   |                   | Дата | Подп. | № докум. | Лист | Изм |

## 6 ТРАНСПОРТИРОВАНИЕ

Подпись и дата

Инв. № дубл.

B3aM. NHB. №

Подпись и дата

Ë.

Транспортирование изделия осуществляется в штатной упаковке в крытом автомобильном транспорте или в герметичных отсеках самолетов.

Тару с упакованным в нее изделием следует закрепить на транспортном средстве любым способом, предупреждающим ее от перемещения и повреждения.

В части воздействия климатических факторов по ГОСТ 15150–69 изделие следует транспортировать в условиях, не превышающих предельные значения, указанных в таблице 2.

При транспортировании изделия следует соблюдать указания следующих документов:

– для автомобильного транспорта — «Правила перевозок грузов автомобильным транспортом» (утверждены постановлением № 272 Правительства РФ от 15.04.2011);

– для авиатранспорта — «Общие правила воздушных перевозок пассажиров, багажа, грузов и требования к обслуживанию пассажиров, грузоотправителей, грузополучателей» (утверждены приказом № 82 Министерства транспорта РФ от 28.06.2007).

| δĽ  |     |      |          |       |      |                   |      |
|-----|-----|------|----------|-------|------|-------------------|------|
| ŝ   |     |      |          |       |      |                   | Стр. |
| HB. |     |      |          |       |      | ПАМР.467846.006РЭ | 25   |
| 7   | Изм | Лист | № докум. | Подп. | Дата |                   | 25   |
|     |     |      |          |       |      |                   |      |

# 7 УТИЛИЗАЦИЯ

Изделие не требует специальных методов и способов утилизации. Изделие подлежит утилизации, согласно требованиям предъявляемым к радиоэлектротехнической аппаратуре.

| Стр. |                   |      |       |          |      |     |
|------|-------------------|------|-------|----------|------|-----|
| 26   | ПАМР.467846.006РЭ |      |       |          |      |     |
| 20   |                   | Дата | Подп. | № докум. | Лист | Изм |

# 8 ИСПОЛЬЗУЕМЫЕ СОКРАЩЕНИЯ

- HDMI High Definition Multimedia Interface, интерфейс для мультимедиа высокой четкости
- USB Universal Serial Bus (англ. «универсальная серийная шина»)
- ТО техническое обслуживание

ись и дата

РЭ — руководство по эксплуатации

| HHB. №         | Изм. | Лист | № докум. | Подп. | Дата                                  | ПАМР.467846.006РЭ |
|----------------|------|------|----------|-------|---------------------------------------|-------------------|
| подл.          |      | []   |          | 1     | , , , , , , , , , , , , , , , , , , , |                   |
| Подпись и дага |      |      |          |       |                                       |                   |
| Взам. инв. №   |      |      |          |       |                                       |                   |
| Инв. № дубл.   |      |      |          |       |                                       |                   |
| Подг           |      |      |          |       |                                       |                   |

Стр.

27

## ПРИЛОЖЕНИЕ А (СПРАВОЧНОЕ) СХЕМА СОЕДИНЕНИЙ

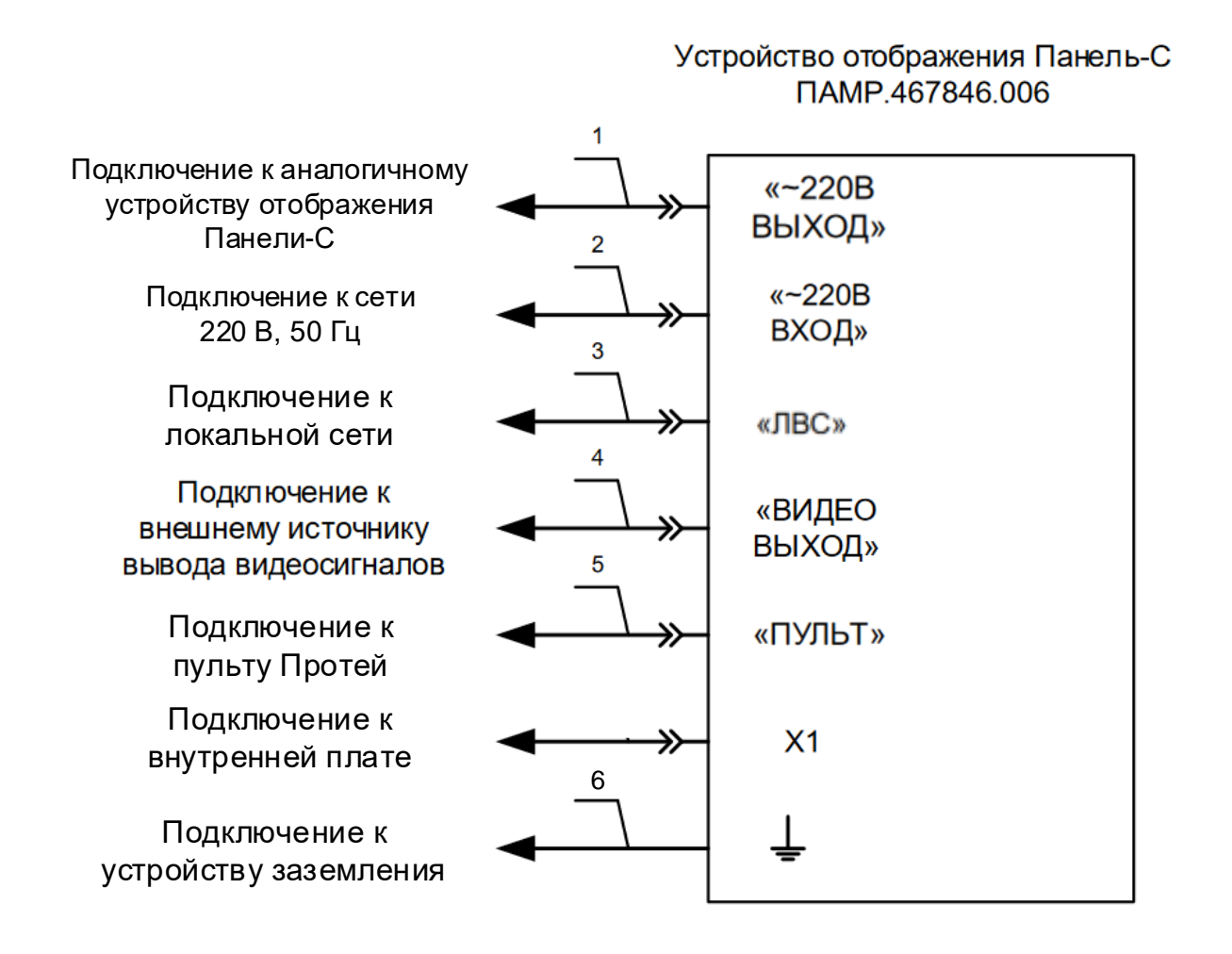

#### Таблица Б.1 — Наименования позиций

| Позиция                                                                                                    | Наименование                         | Количество | Примечание          |  |  |  |  |  |  |
|----------------------------------------------------------------------------------------------------|--------------------------------------|------------|---------------------|--|--|--|--|--|--|
| 1, 2                                                                                                    | Кабель питания С-С13 2 примеч.       |            |                     |  |  |  |  |  |  |
| 3                                                                                                    | Патч-корд RJ45-RJ45 1 см. примеч. 1  |            |                     |  |  |  |  |  |  |
| 4                                                                                                    | Кабель HDMI                          | 1          | 1 см. примеч. 1, 4  |  |  |  |  |  |  |
| 5                                                                                                    | Кабель связи                         | 1          | примеч. 2           |  |  |  |  |  |  |
| 6                                                                                                    | 6 Кабель заземления 1 см. примеч. 1, |            |                     |  |  |  |  |  |  |
| Примечания<br>1 Длина и наличие определяются требованиями договора поставки.<br>2 Входит в состав Пульта Протей ПАМР.468313.004.<br>3 Входит в состав КМЧ ПАМР.467981.002.<br>4 Входит в состав комплекта кабелей ПАМР.465931.005 модуля видеотрансляции МВТ. |                                      |            |                     |  |  |  |  |  |  |
| p.<br>3                                                                                                    | ПАМР.467846.006РЭ                    | Дата Подг  | I. № докум. Лист Из |  |  |  |  |  |  |

|        | Номера листов (страниц) Всего Вуоляний Мо |             |       |     |                     |                                          |          |                                                          |         |     |  |
|--------|-------------------------------------------|-------------|-------|-----|---------------------|------------------------------------------|----------|----------------------------------------------------------|---------|-----|--|
| Изм.   | изме–<br>ненных                           | заменеі ных | н- но | вых | аннули–<br>рованных | Всего<br>листов<br>(страниц)<br>в докум. | № докум. | Входящий №<br>сопроводитель–<br>ного документа и<br>дата | Подпись | Дат |  |
|        |                                           |             |       |     |                     |                                          |          |                                                          |         |     |  |
|        |                                           |             |       |     |                     |                                          |          |                                                          |         |     |  |
|        |                                           |             |       |     |                     |                                          |          |                                                          |         |     |  |
|        |                                           |             |       |     |                     |                                          |          |                                                          |         |     |  |
|        |                                           |             |       |     |                     |                                          |          |                                                          |         |     |  |
|        |                                           |             |       |     |                     |                                          |          |                                                          |         |     |  |
|        |                                           |             |       |     |                     |                                          |          |                                                          |         |     |  |
|        |                                           |             |       |     |                     |                                          |          |                                                          |         |     |  |
|        |                                           |             |       |     |                     |                                          |          |                                                          |         |     |  |
|        |                                           |             |       |     |                     |                                          |          |                                                          |         |     |  |
|        |                                           |             |       |     |                     |                                          |          |                                                          |         |     |  |
| -      |                                           |             |       |     |                     |                                          |          |                                                          |         |     |  |
|        |                                           |             |       |     |                     |                                          |          |                                                          |         |     |  |
|        |                                           |             |       |     |                     |                                          |          |                                                          |         |     |  |
|        |                                           |             |       |     |                     |                                          |          |                                                          |         |     |  |
| -      |                                           |             |       |     |                     |                                          |          |                                                          |         |     |  |
|        |                                           |             |       |     |                     |                                          |          |                                                          |         |     |  |
|        |                                           |             |       |     |                     |                                          |          |                                                          |         |     |  |
|        |                                           |             |       |     |                     |                                          |          |                                                          |         |     |  |
|        |                                           |             |       |     |                     |                                          |          |                                                          |         |     |  |
|        |                                           |             |       |     |                     |                                          |          |                                                          |         |     |  |
|        |                                           |             |       |     |                     |                                          |          |                                                          |         |     |  |
|        |                                           |             |       |     |                     |                                          |          |                                                          |         |     |  |
|        |                                           |             |       |     |                     |                                          |          |                                                          |         |     |  |
|        |                                           |             |       |     |                     |                                          |          |                                                          |         |     |  |
|        | 1                                         | I           |       |     |                     |                                          |          |                                                          |         |     |  |
|        |                                           |             |       |     |                     | ПА                                       | MP.467   | 846.006РЭ                                                |         | ╞   |  |
| Изм. Л | Изм. Лист № докум. Подп. Дата             |             |       |     |                     |                                          |          |                                                          |         |     |  |